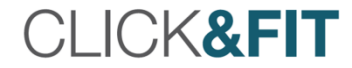

# CLICK&FIT Passez à l'adaptation 2.0

# Installation et prise en main rapide

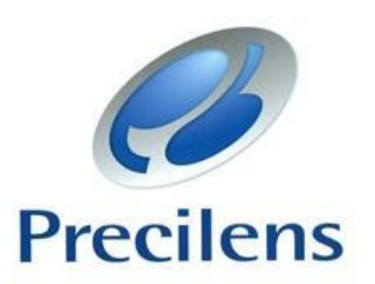

# Sommaire

| • | Prise en main rapide P 5                                 | ) |
|---|----------------------------------------------------------|---|
|   | • Interface d'accueil                                    |   |
|   | • Menu                                                   |   |
| • | Gérer votre profil Utilisateur P 9                       |   |
|   | Créer un nouvel utilisateur                              | C |
|   | Sélectionner votre profil utilisateur                    | L |
|   | Rechercher un porteur chez tous les utilisateurs         | 2 |
| • | Dossier porteur P 13                                     | 5 |
|   | Créer une fiche porteur 15                               | I |
|   | Créer un dossier porteur 16                              |   |
|   | Champs principaux à renseigner     17                    | ' |
| • | Exporter et importer une topographie P 19                | ( |
|   | Conseils avant d'importer une topographie dans Click&Fit |   |
|   | Importation à partir du TMS4 16                          | ) |
|   | • Exportation à partir du Keratron Piccolo               | ) |
|   | • Exportation à partir du Memont                         |   |
| ٠ | Commander ou imprimer un bon de commandeP 33             | 3 |
| • | Optimiser simplement DRL M et Prévention                 | 7 |
|   |                                                          |   |

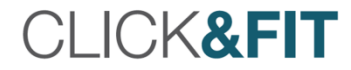

# Prise en main rapide

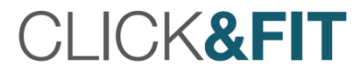

## Interface d'accueil

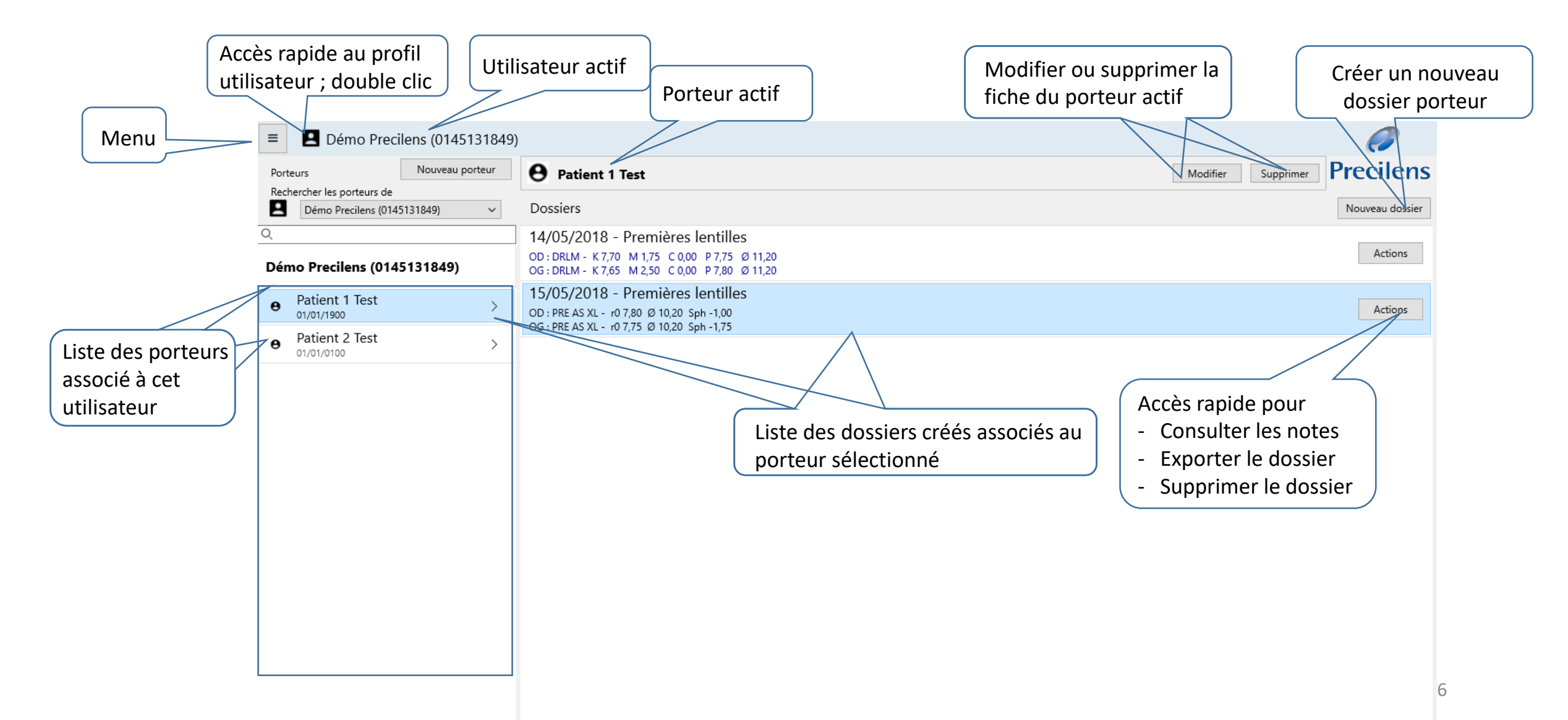

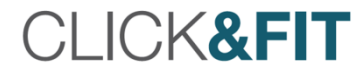

#### Menu

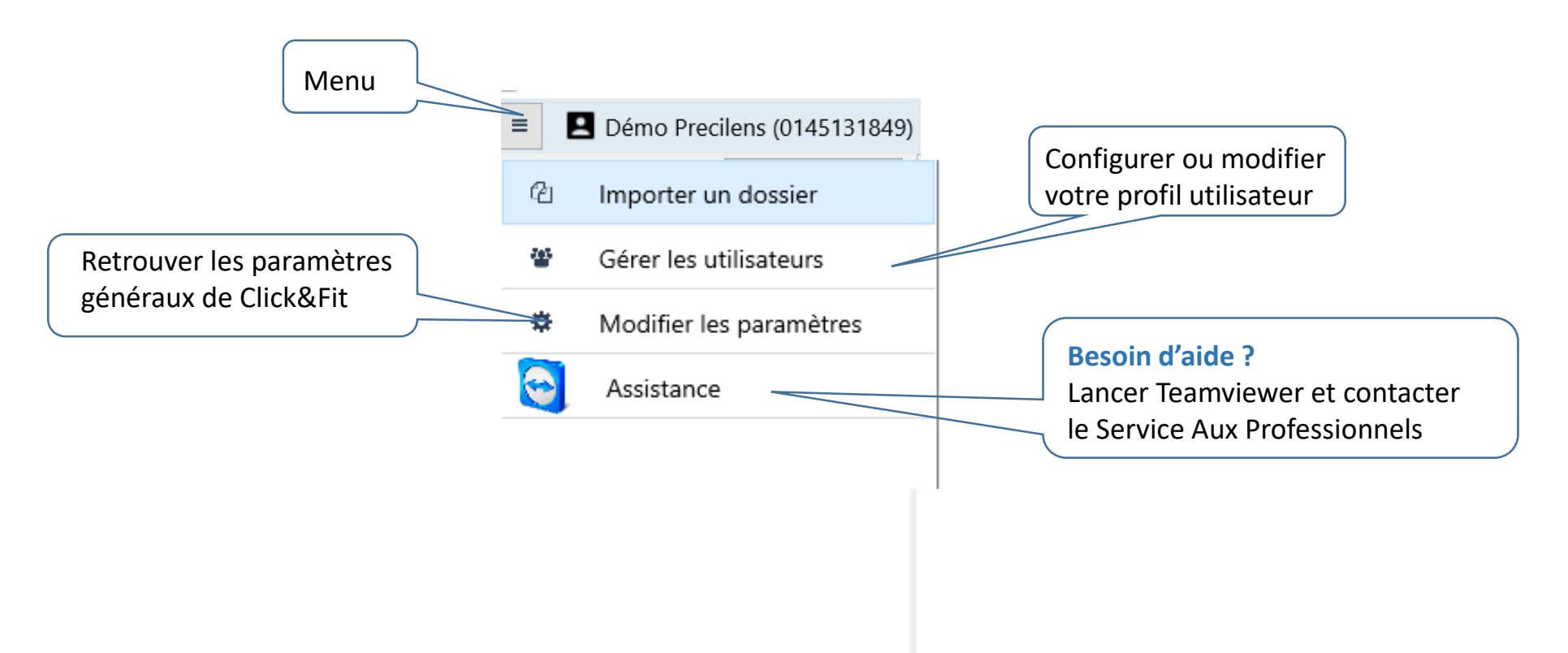

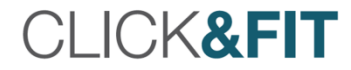

# Gérer votre profil utilisateur

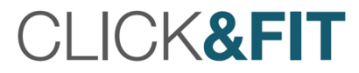

# Créer un nouvel utilisateur

- Pour ajouter un utilisateur :
  - Menu
  - Gérer les utilisateurs
  - > Ajouter un utilisateur

Et suivez les étapes précédemment décrites (diapos 14 à 19)

|                     | ≡                        | Démo Precilens (01      | 145131849) |                |  |  |  |  |
|---------------------|--------------------------|-------------------------|------------|----------------|--|--|--|--|
|                     | ථ                        | Importer un dossier     | rteur      |                |  |  |  |  |
|                     | 꺌                        | Gérer les utilisateurs  | ~          |                |  |  |  |  |
|                     | \$                       | Modifier les paramètres |            |                |  |  |  |  |
| 14 à 19)            | $\odot$                  | Assistance              |            |                |  |  |  |  |
|                     |                          |                         |            |                |  |  |  |  |
|                     |                          |                         |            |                |  |  |  |  |
|                     |                          |                         |            |                |  |  |  |  |
|                     |                          |                         |            |                |  |  |  |  |
| Choix de l'utilisat | Choix de l'utilisateur X |                         |            |                |  |  |  |  |
| Utilisateurs        |                          |                         | Ajouter u  | ın utilisateur |  |  |  |  |
| Q                   |                          | - •                     |            |                |  |  |  |  |
| Démo Precilens (    | 01451                    | 31849)                  | Modifier   | Supprimer      |  |  |  |  |

## Sélectionner votre profil utilisateur (si plusieurs profils ont été créés)

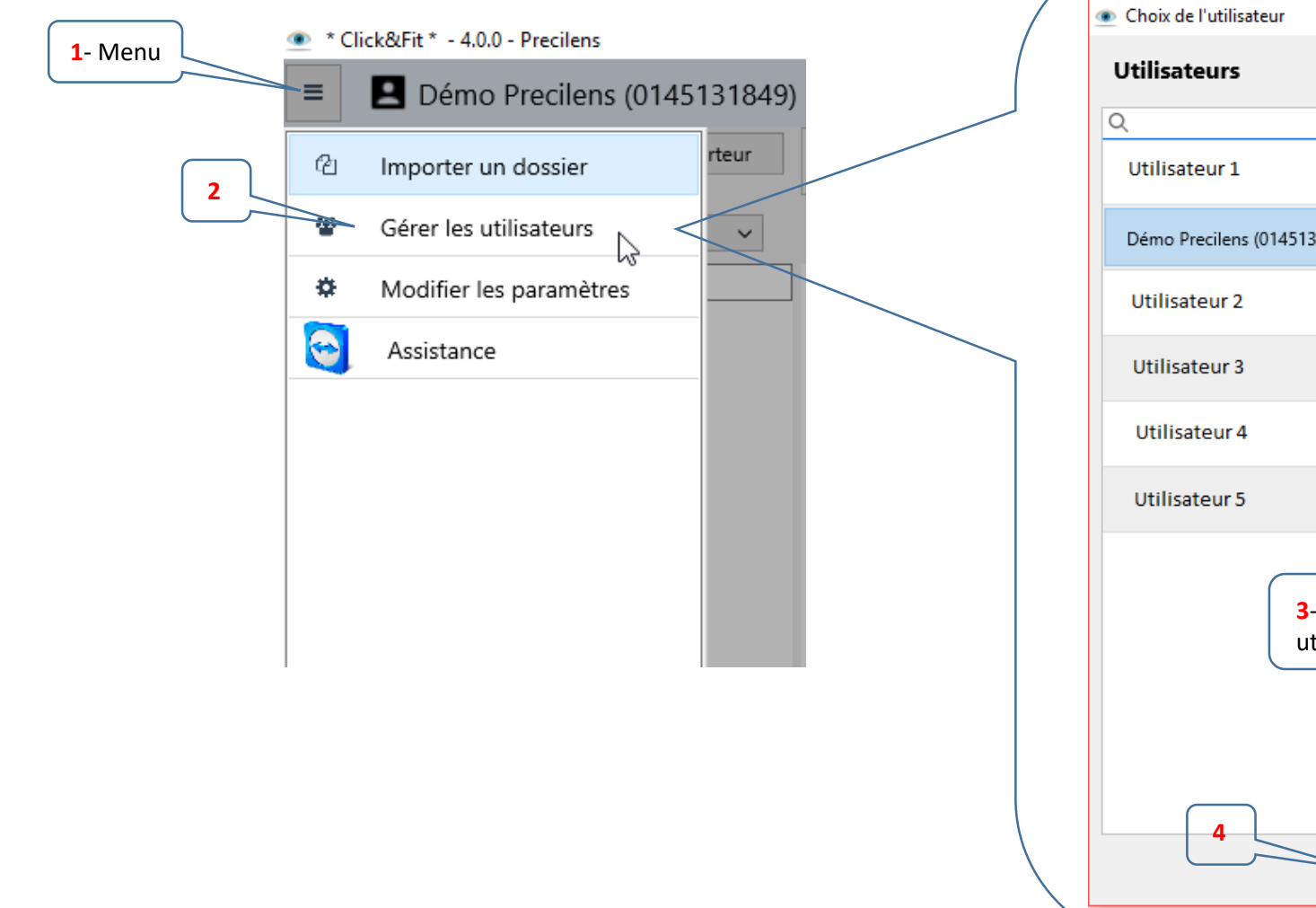

| Choix de l'utilisateur                     |                        | × |
|--------------------------------------------|------------------------|---|
| Jtilisateurs                               | Ajouter un utilisateur |   |
| l,                                         |                        |   |
| Utilisateur 1                              | Modifier Supprimer     | ] |
| Démo Precilens (0145131849)                | Modifier Supprimer     | ] |
| Utilisateur 2                              | Modifier Supprimer     |   |
| Utilisateur 3                              | Modifier Supprimer     | ] |
| Utilisateur 4                              | Modifier Supprimer     |   |
| Utilisateur 5                              | Modifier Supprimer     | ] |
|                                            | _                      |   |
| 3- Cliquer sur votre profil<br>utilisateur |                        |   |
|                                            |                        |   |
|                                            |                        |   |
| 4                                          |                        |   |
| Sélectionner                               |                        |   |

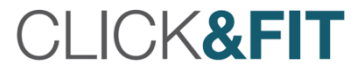

## Rechercher un porteur chez tous les utilisateurs

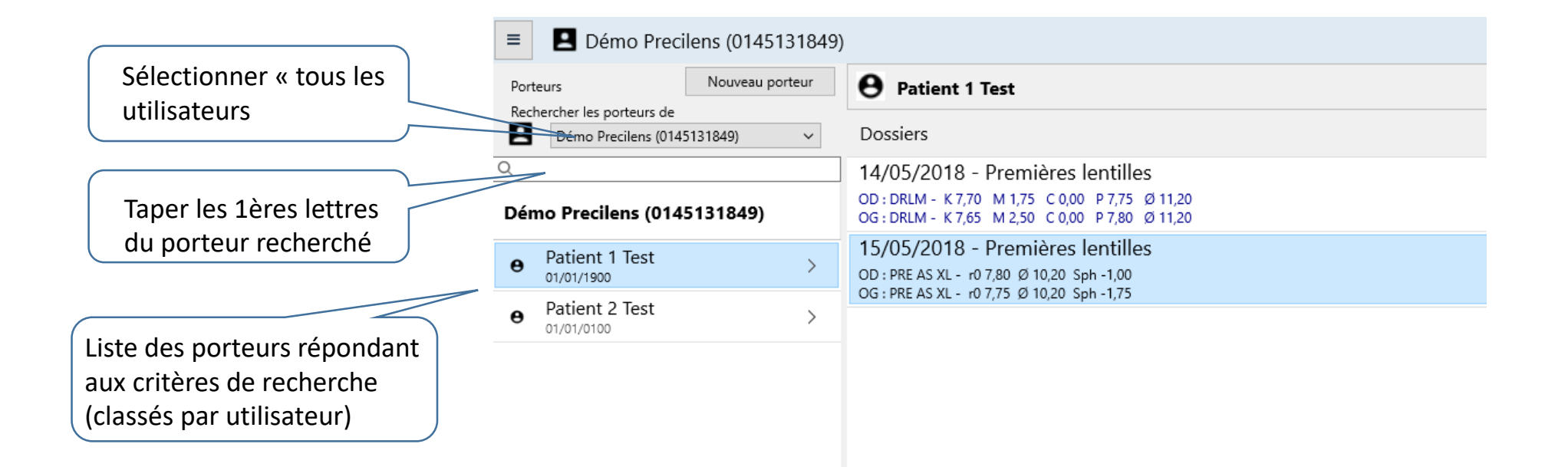

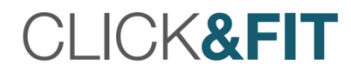

# Dossier porteur

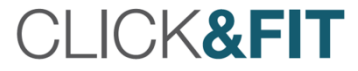

# Créer une fiche porteur

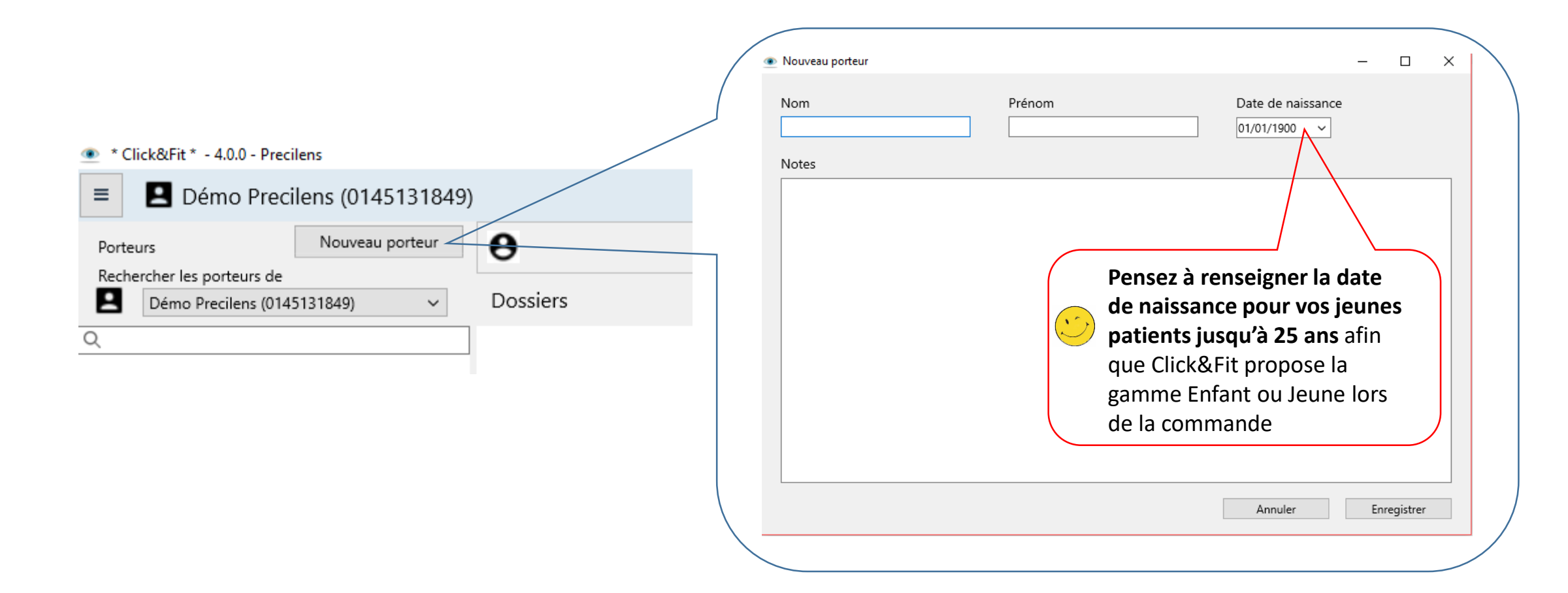

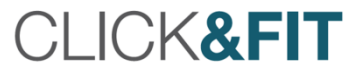

# Créer un dossier porteur

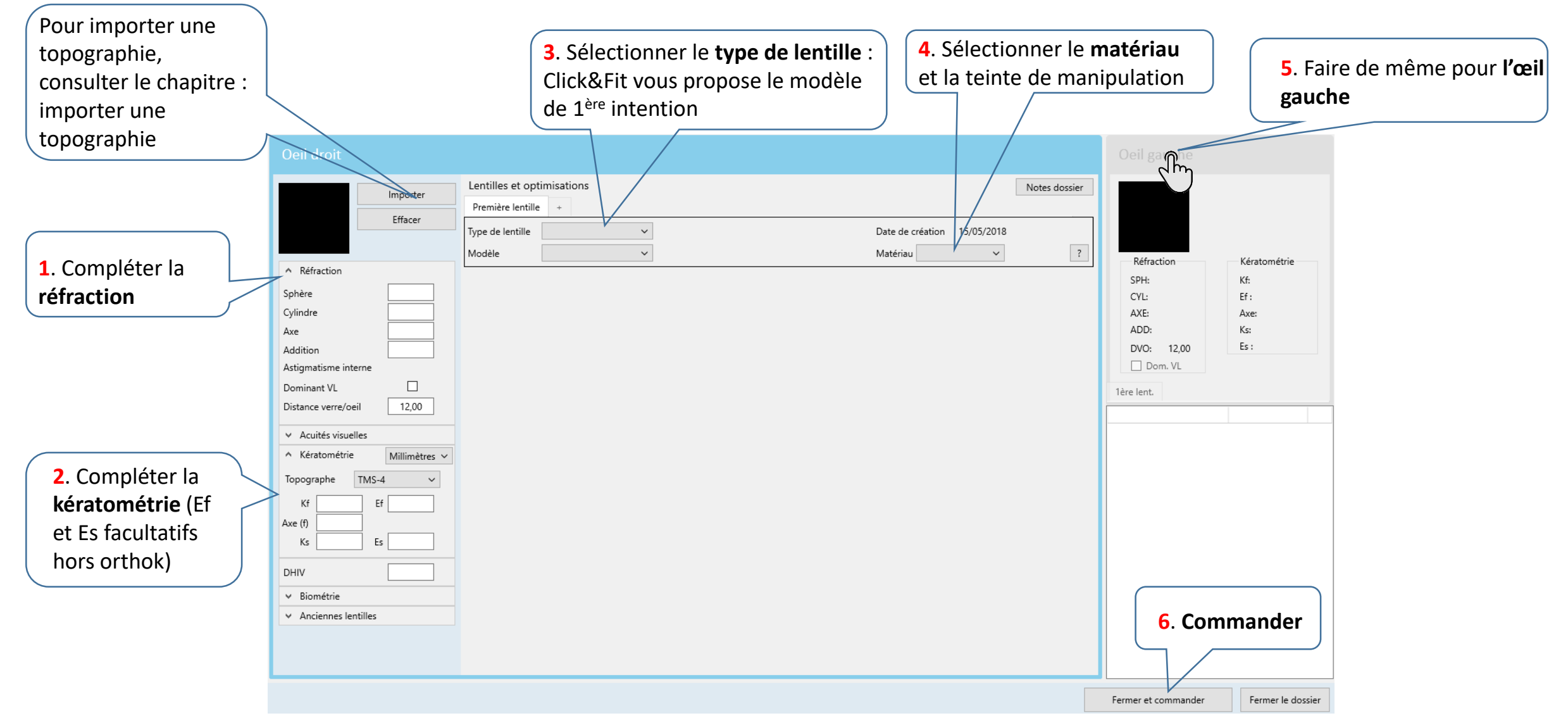

# Dossier porteur : champs principaux à renseigner

| Oeil droit                                                                                                    |                                                                                        |                                           |
|----------------------------------------------------------------------------------------------------|----------------------------------------------------------------------------------------|-------------------------------------------|
| Importer                                                                                                    | Lentilles et optimisations Première lentille +                                         | Notes dossier                             |
| Linacei                                                                                                    | Type de lentille V<br>Modèle V                                                         | Date de création 14/05/2018<br>Matériau ? |
| Réfraction Sphère Cylindre Auto                                                                                    |                                                                                        | Date de création du dossier               |
| Axe Addition Astigmatisme interne Dominant VL                                                                      | Réfraction subjective : sphère,<br>cylindre, axe et addition si<br>nécessaire          |                                           |
| Distance verre/oeil 12,00       Acuités visuelles      Kératométrie Millimètres       Topographe Autre       Kf Ef | Si vous avez importer une<br>topographie, cette partie se<br>complète automatiquement. |                                           |
| Ks Es DHIV                                                                                                    | Diamètre horizontal irien visible ≈<br>Diamètre cornéen – 1mm                          |                                           |
| <ul> <li>Anciennes lentilles</li> </ul>                                                                            | Biométrie : recommandée pour<br>l'Expert Progressive                                   |                                           |

#### Oeil droit

| Importer                                                                                                  | Lentilles et optimisations Notes dossier                                                                      |
|----------------------------------------------------------------------------------------------------|----------------------------------------------------------------------------------------------------|
| Effacer                                                                                                   | Première lentille + Type de lentille Date de création 14/05/2018 Madèle Rigides                               |
|                                                                                                    | Modele     Souples       OrthoK       Kératocône                                                              |
| Axe 170<br>Addition<br>Astigmatisme interne -0,62 / 84°                                                   | S'il n'y a pas<br>d'astigmatisme, indiquer<br>0 dans le cylindre et l'axe<br>Sélectionner le type de lentille |
| Dominant VL<br>Distance verre/oeil 12,00                                                                  | que vous souhaitez adapter                                                                                    |
| <ul> <li>✓ Acuités visuelles</li> <li>▲ Kératométrie Millimètres ✓</li> <li>Topographe TMS-4 ✓</li> </ul> | Lors d'une importation, le topographe utilisé<br>est sélectionné automatiquement                              |
| Kf         7,73         Ef         0,45           Axe (f)         172                                     | Hors Ortho-K, les champs excentricités<br>ne sont pas obligatoires                                            |
| DHIV                                                                                                    |                                                                                                    |
| Biométrie     Anciennes lentilles                                                                         | Si ce champ n'est pas rempli, Click&Fit<br>considère que le DHIV est standard<br>(entre 11 et 12,5mm)         |

# Exporter et importer une topographie

Х

Réorganiser les attributs - Examen E300

# Conseils avant d'importer une topographie dans Click&Fit

- La qualité de la prise de mesure initiale conditionne la réussite de l'adaptation :
  - L'œil doit être grand ouvert
  - La qualité des larmes conditionne la qualité des topographies : nous vous conseillons d'instiller des larmes artificielles, puis de faire cligner 2-3 fois votre porteur avant de lui demander d'ouvrir bien grand les yeux
  - Prenez au minimum 4 mesures
  - Vérifier la régularité de la cornée et la reproductibilité des topographies
  - Consulter les indices fournis par les topographes :
    - Une cornée saine ne peut avoir une excentricité négative ou proche de 0
    - Un SAI > 0,40 signifie que la cornée est irrégulière : cette irrégularité peut être liée à la qualité des larmes si votre cornée est saine.
    - Certains topographe vous informe sur la qualité des prises de mesure :
      - Le Keratron Scout vous indique si vos topographies sont reproductibles : ouvrir toutes les topographies de l'œil droit ou gauche, puis cliquer sur situé dans la barre des tâches
         File Calibrate Acquire Create Scale Tools Window ?

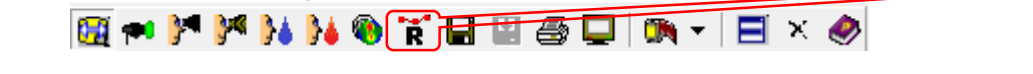

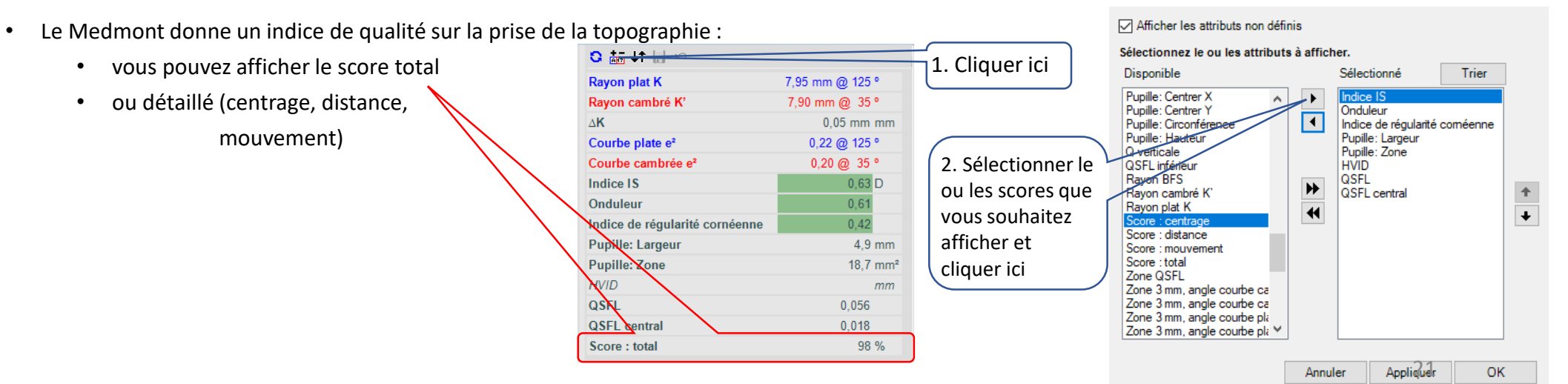

# Importer une topographie à partir du Tms 4 et créer une fiche porteur simultanément

S RC 12 14 C1 C2

Ouvrir la topographie de l'œil droit que vous souhaitez importer, Minimiser la topographie pour retrouver Click&Fit.

Dans Click&Fit, ouvrir le menu, cliquer sur « Importer un dossier ».

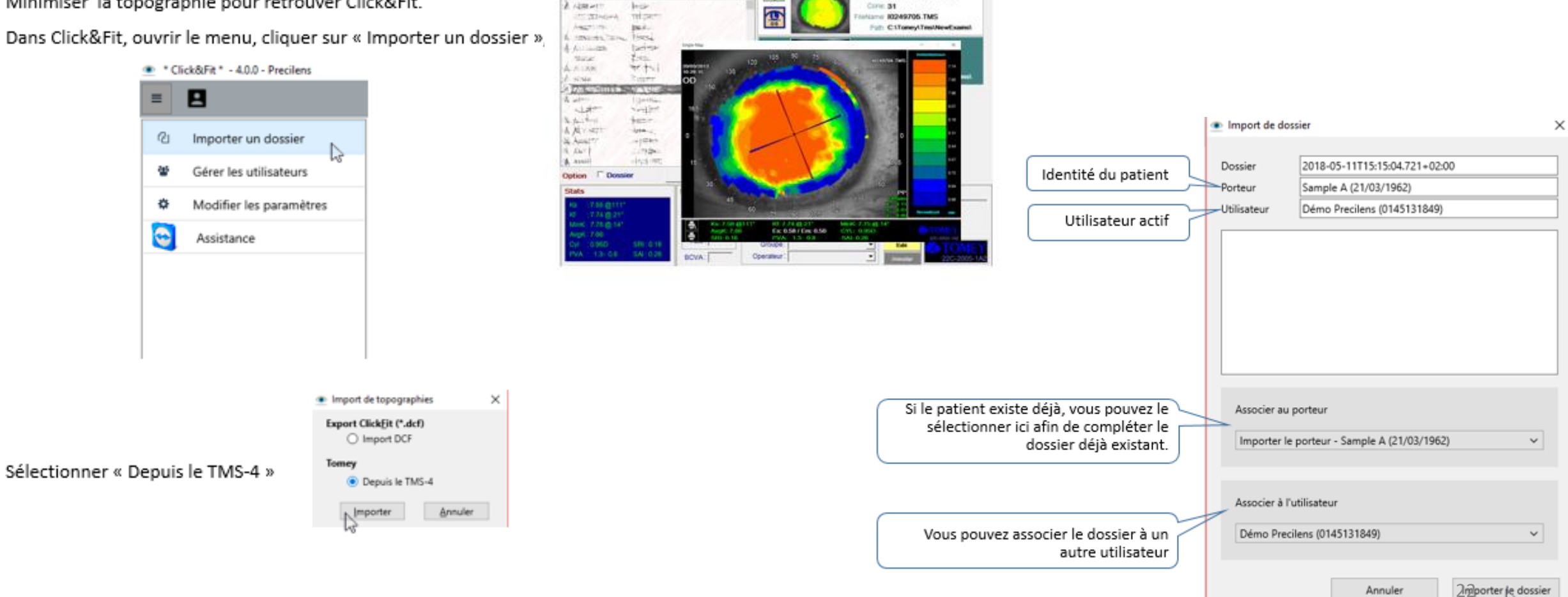

Tapographic Instantaneous Normalized Voleo en tund discram

20/03/2013 10:29:20

# Mesurer le DHIV à partir d'une topographie du TMS-4

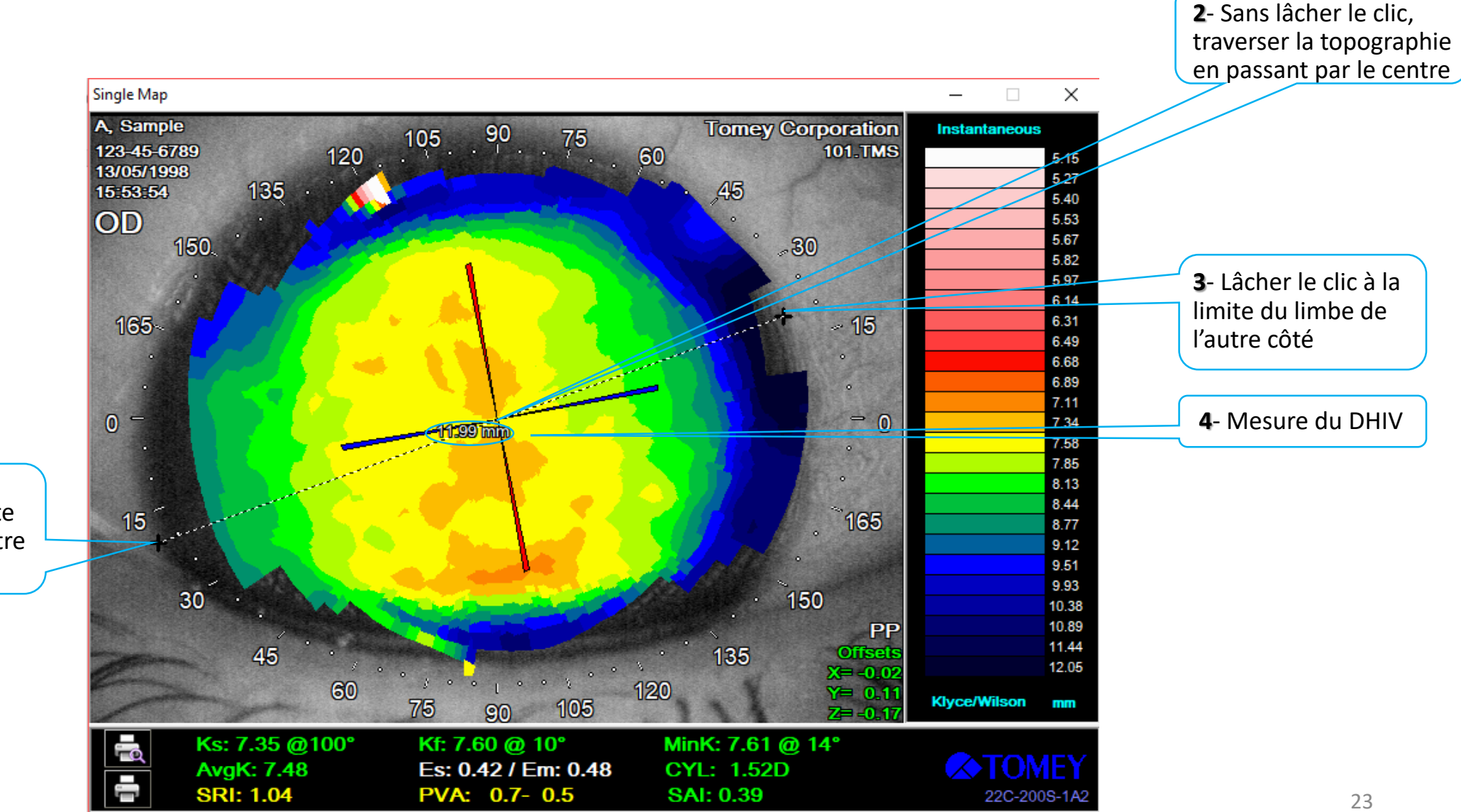

1- Cliquer sur la topographie à la limite sombre iris/limbe entre 15 et 30°

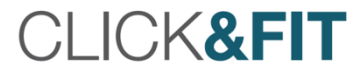

# Importer une topographie à partir du Tms 4 sur une fiche patient déjà créée

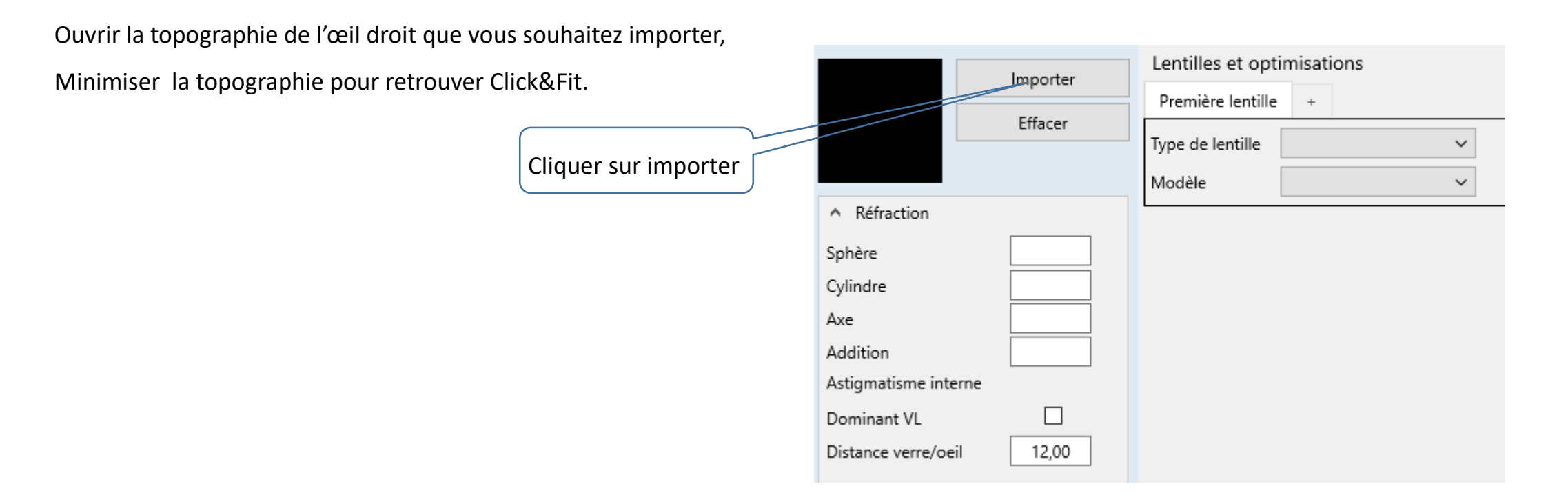

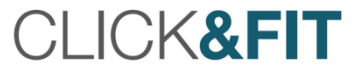

## Exporter une topographie à partir du Keratron Piccolo

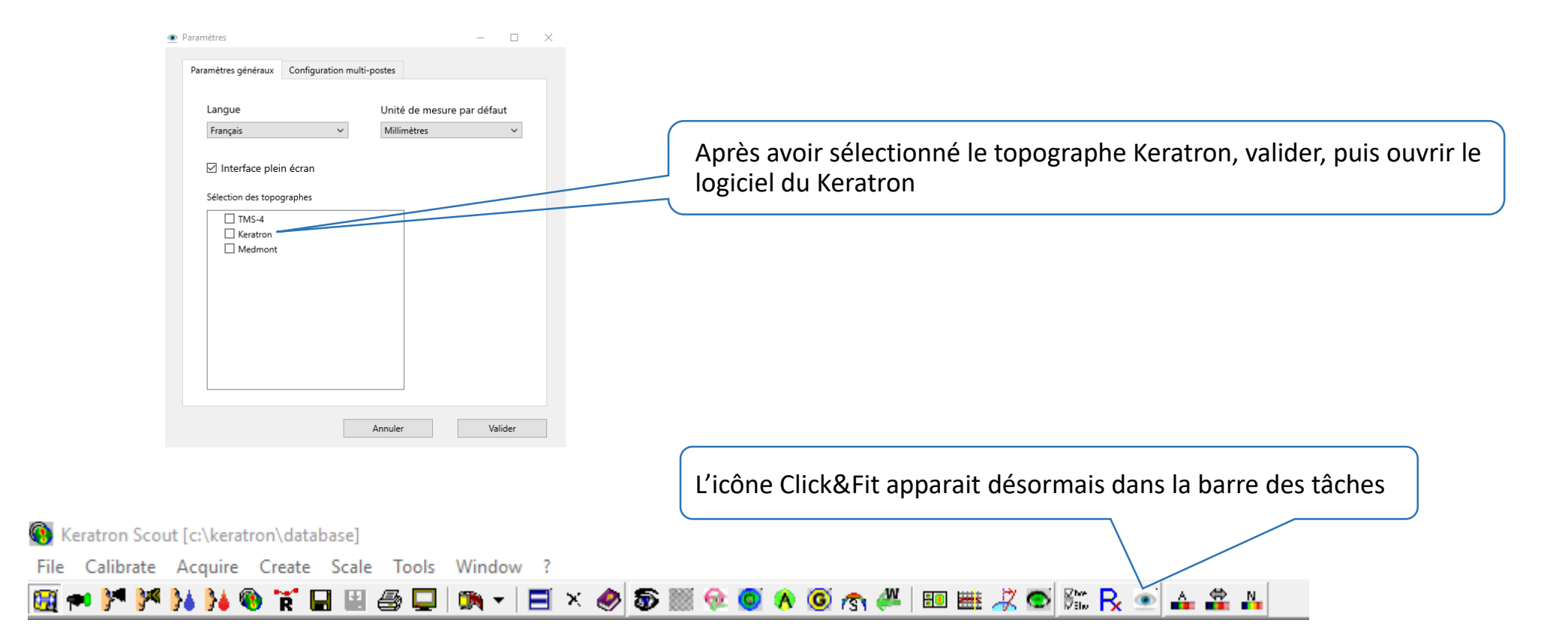

# Exporter une topographie à partir du Keratron Piccolo et créer une fiche patient simultanément

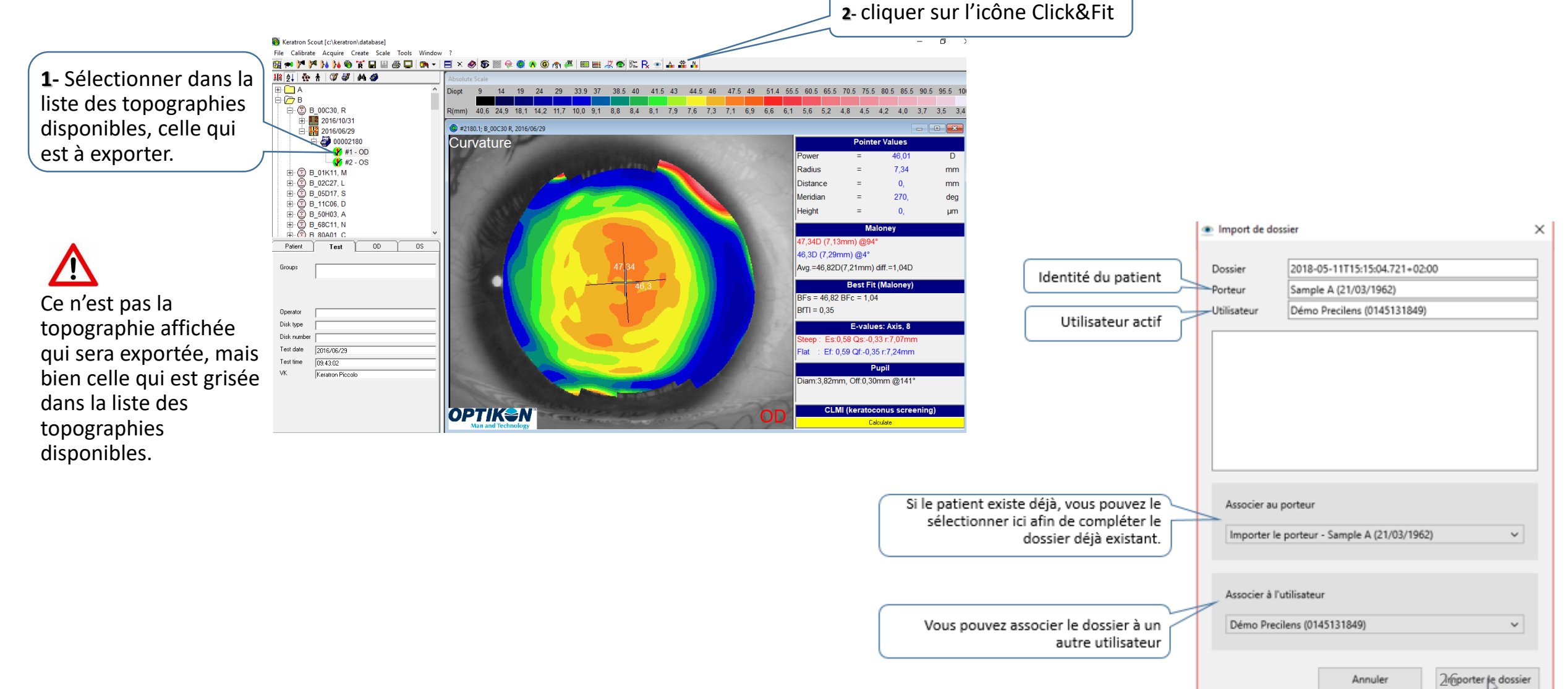

# Mesurer le DHIV à partir d'une topographie du Keratron Piccolo

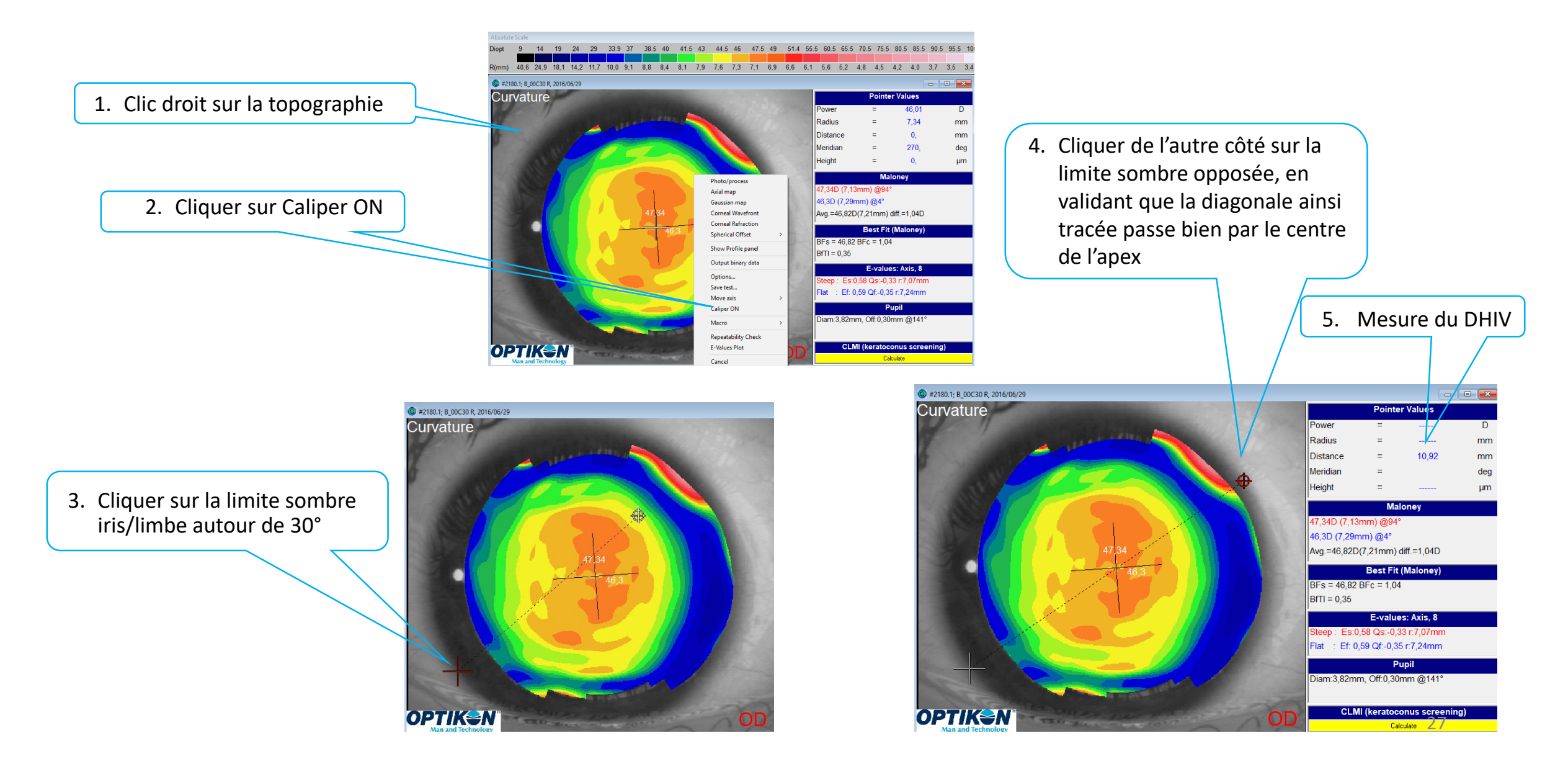

# Exporter une topographie sur une fiche patient déjà créée à partir du Keratron Piccolo

CLICK&FIT

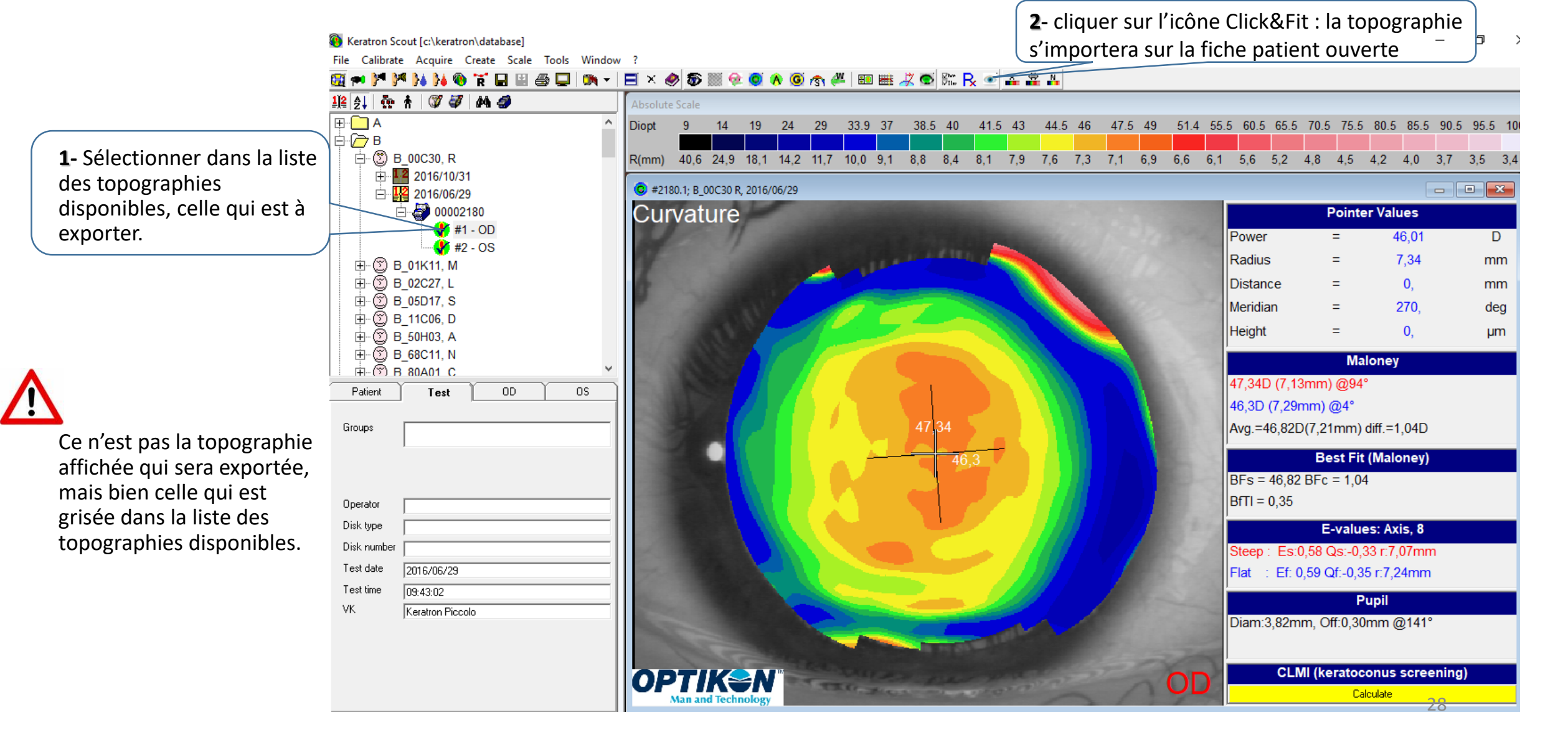

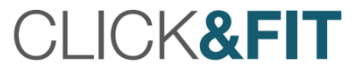

# Exporter une topographie à partir du Medmont et créer une fiche patient simultanément

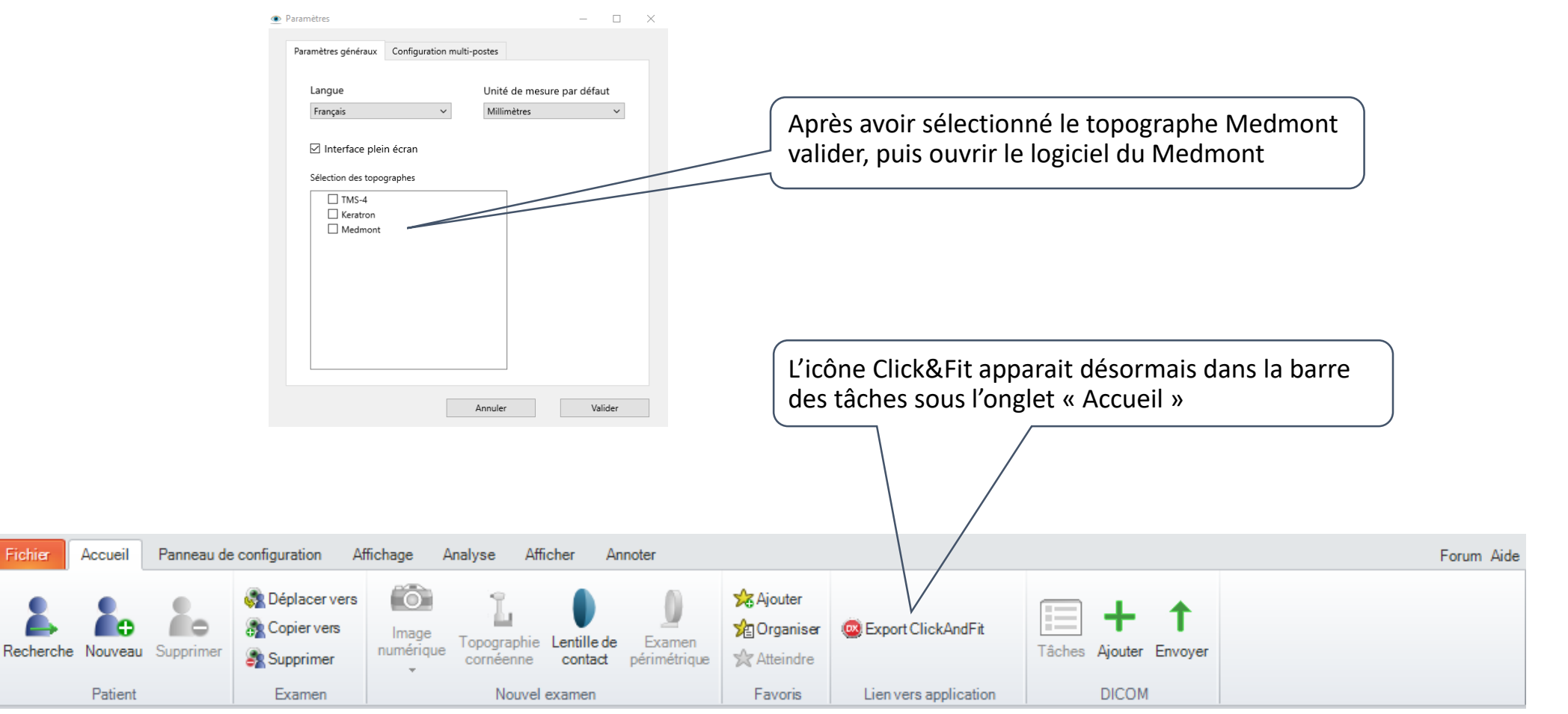

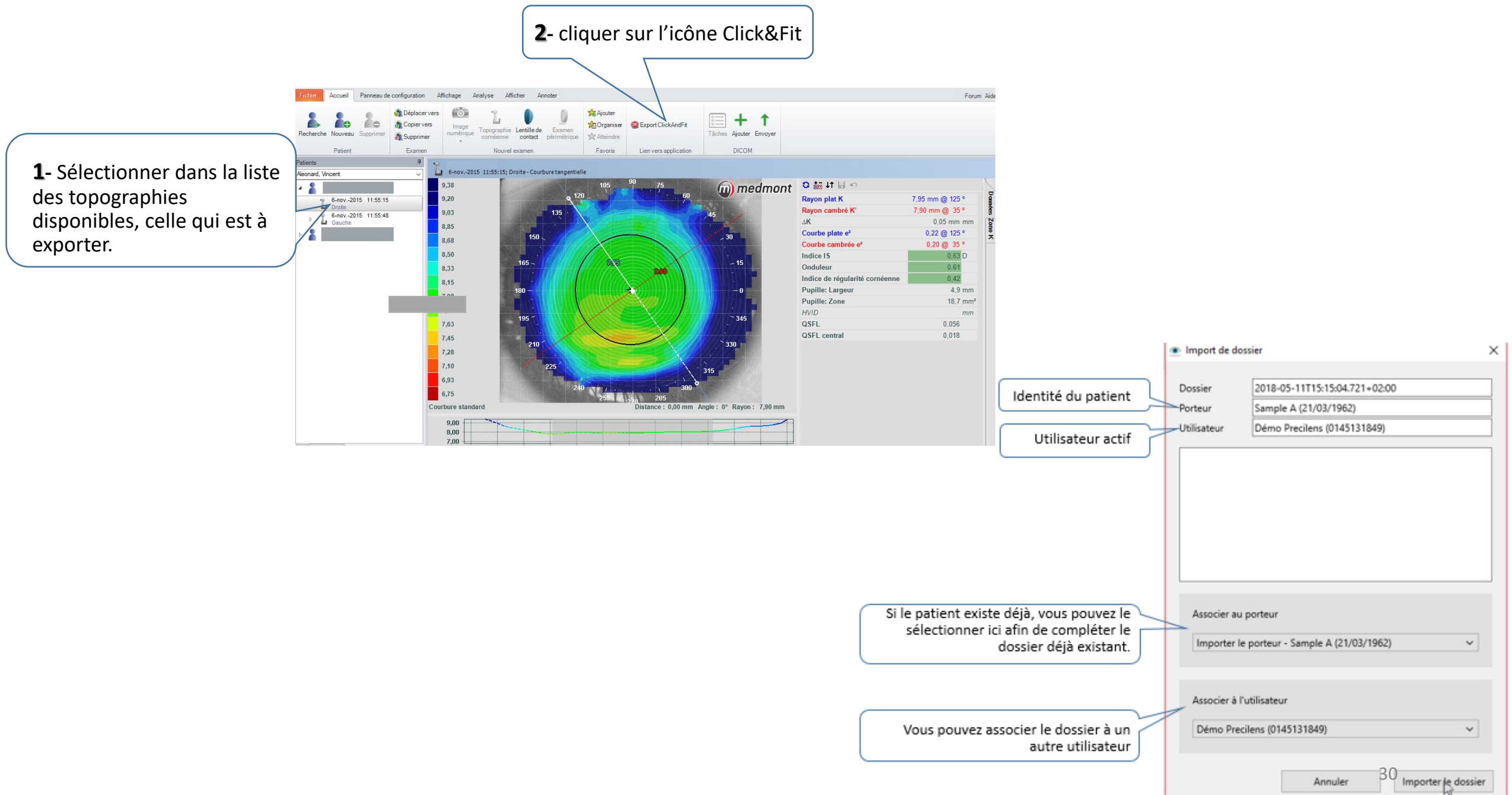

# Mesurer le DHIV à partir d'une topographie du Medmont

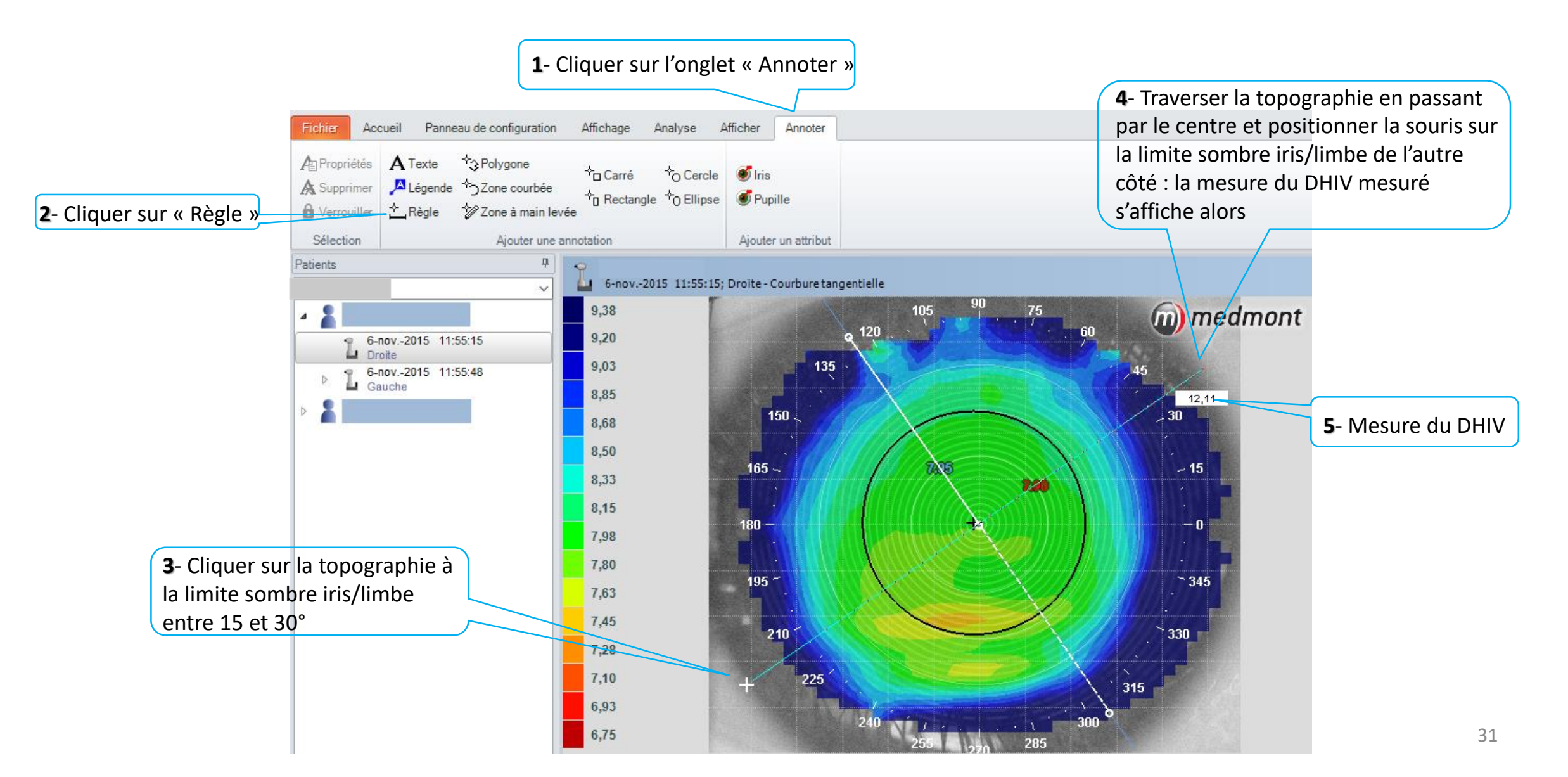

# Exporter une topographie sur une fiche patient déjà créée à partir du Medmont

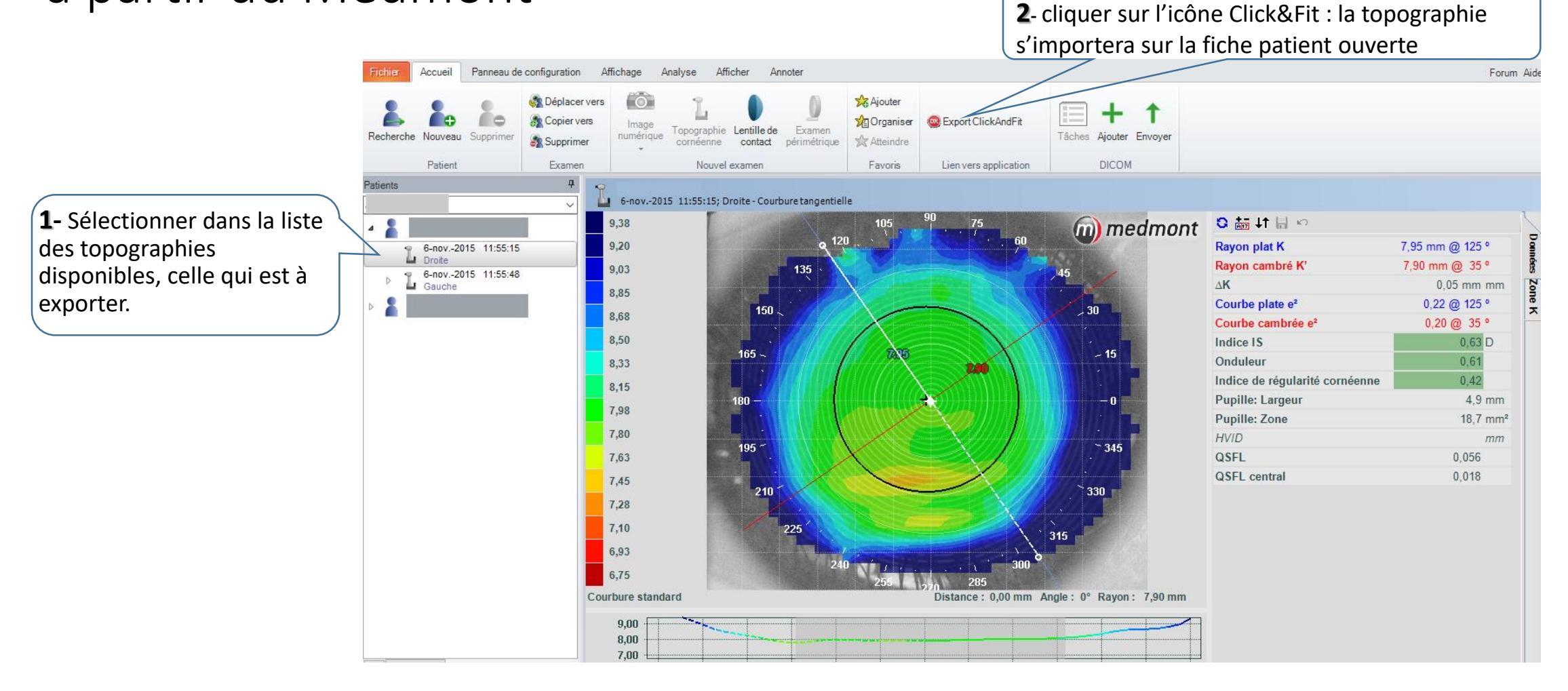

# Commander ou imprimer un bon de commande

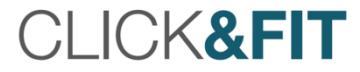

## Commander les lentilles calculées par Click&Fit

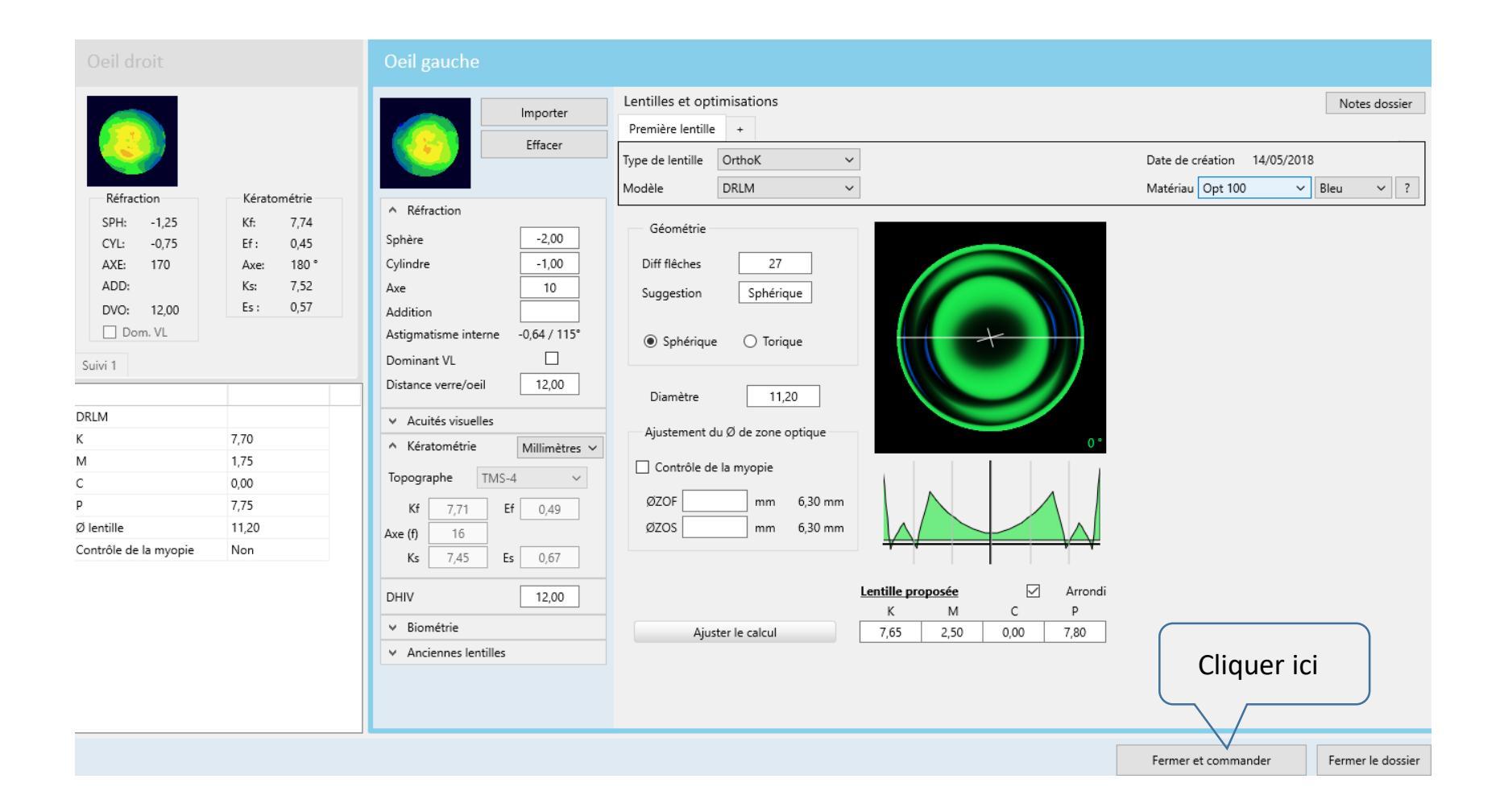

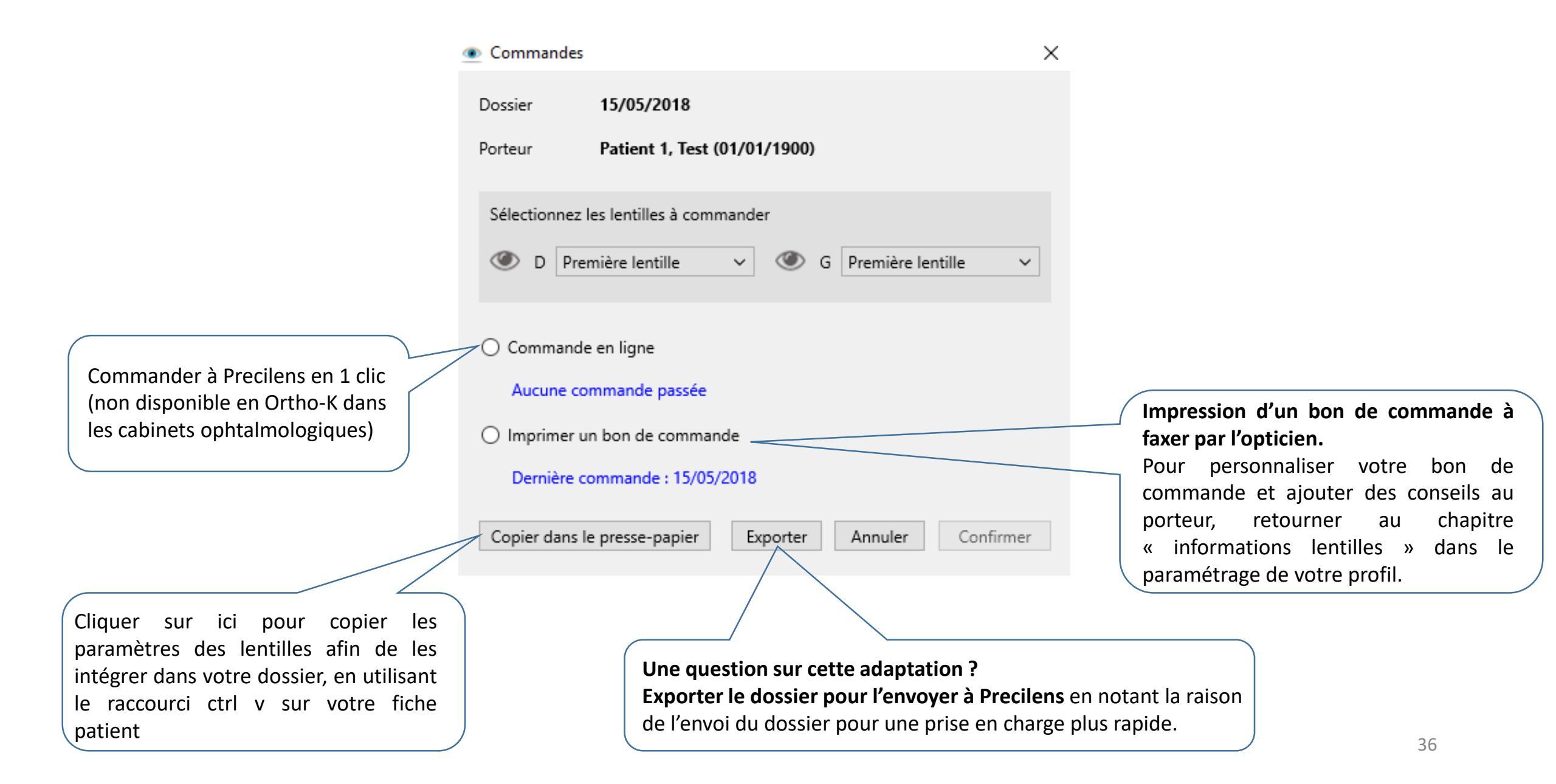

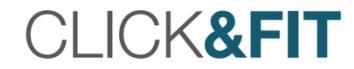

# Optimiser simplement DRL M et PREVENTION

| Accéder à la fi                                                                                                    | che optimisation                                                                                                    | Cliquer sur le « + »<br>à côté de « première lentille »                               |                                                                                                    |                                                                                                    |
|----------------------------------------------------------------------------------------------------|----------------------------------------------------------------------------------------------------|---------------------------------------------------------------------------------------|----------------------------------------------------------------------------------------------------|----------------------------------------------------------------------------------------------------|
| Oeil droit                                                                                                    |                                                                                                    |                                                                                       | Oeil gauche                                                                                                    |                                                                                                    |
| Importer         Effacer         Ffacer         Action         Sphère       -1,00         Cylindre       -0,75         Axe       170         Addition                      | Lentilles et optimisations Première lentille Type de lentille OrthoK Modèle DRLM Géométrie Diff flêches 24 Suggestion Sphérique Ororique Diamètre 10,80 Ajustement du Ø de zone optique Contrôle de la myopie | Date de création       15/05/2018         Matériau       Opt 100       Violet       ? | Réfraction         SPH:       -2,00         CYL:       -0,75         AXE:       10         ADD:       DVO:         DVO:       12,00         □       Dom. VL         1ère lent.       DRLM         K       M | Kératométrie         Kf:       7,71         Ef :       0,49         Axe:       12 °         Ks:       7,47         E5 :       0,65         7,65       2,25 |
| Kf       7,74       Ef       0,45         Axe (f)       180       Es       0,57         DHIV       11,60           V       Biométrie           V       Anciennes lentilles | ØZOF mm 6,40 mm<br>ØZOS mm 6,40 mm<br>Lentille proposée Arr<br>K M C P<br>7,70 1,25 0,00 7,7                                                                                                    | vondi<br>5                                                                            | C<br>P<br>Ø lentille<br>Contrôle de la myopie                                                                                                    | 0,00<br>7,80<br>10,80<br>Non                                                                                                    |

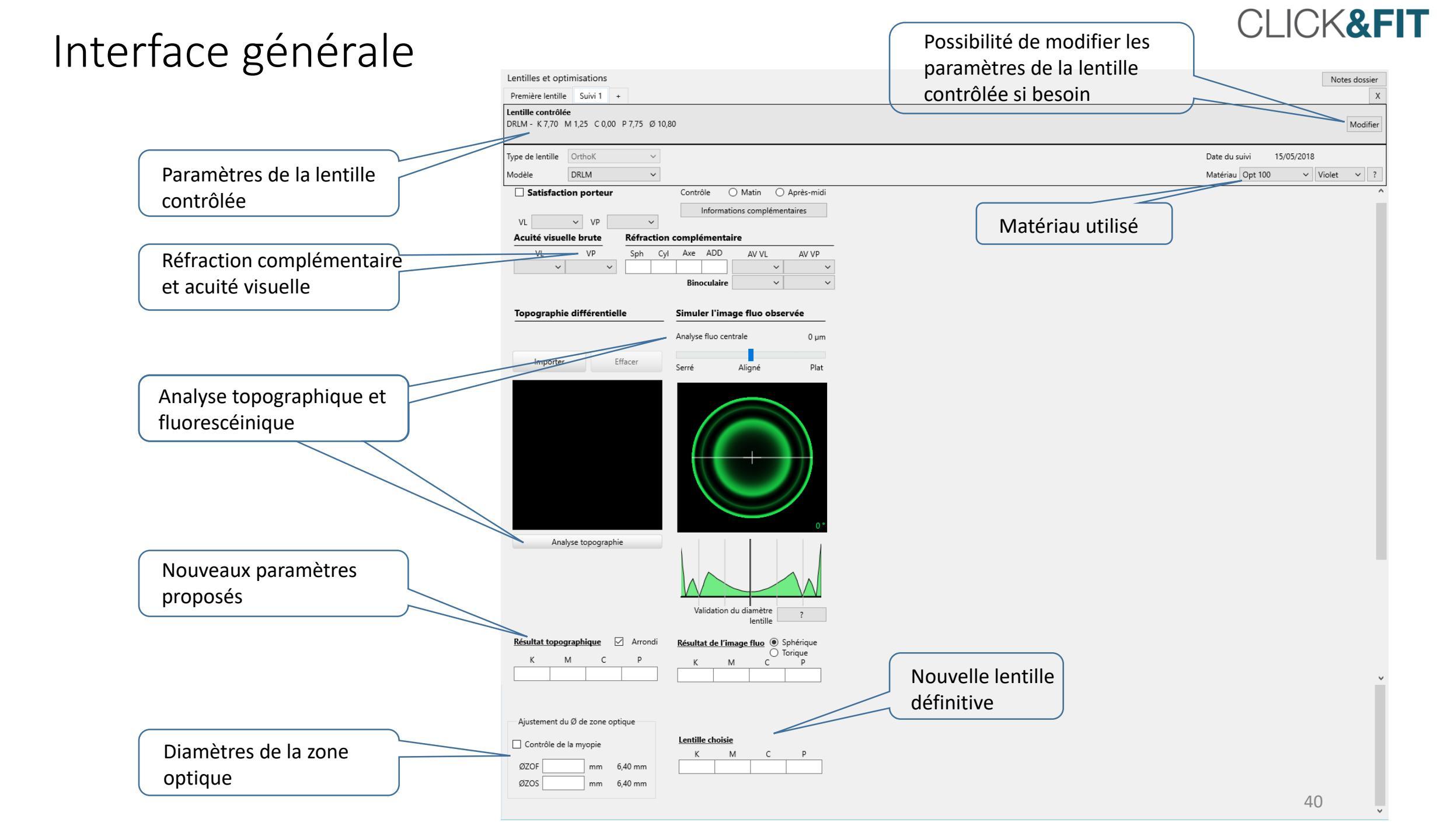

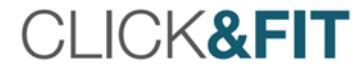

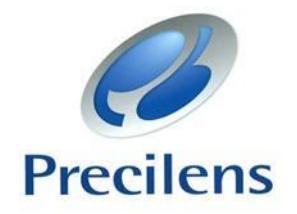

# LOGICIEL D'ADAPTATION CLICK & FIT

Le logiciel Click & Fit a été spécifiquement développé par Precilens pour faciliter chaque étape de l'adaptation des ses lentilles.

Retrouvez la notice intégrale sur le site <u>www.precilens.com</u>

Pour tout complément d'information ou question, contactez le Service Aux Professionnels au 01 45 13 18 49 ou adresser un mail à technique@precilens.com

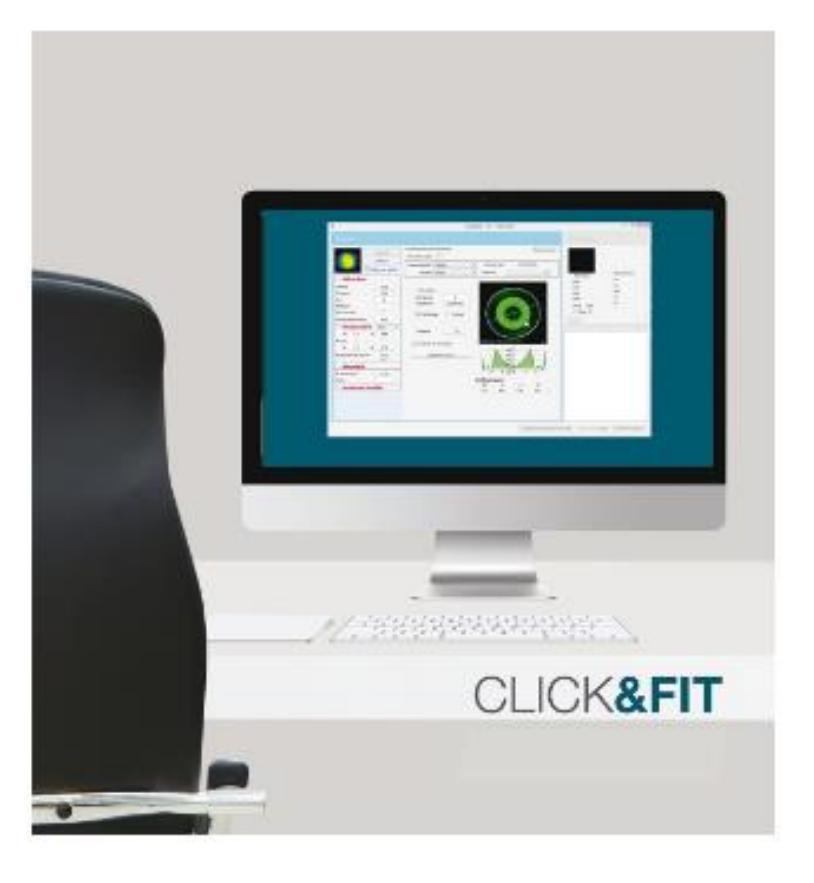